## ΑΣΚΗΣΗ 3<sup>η</sup> (MS-Excel) 30-10-2007

|   | A        | В    | С     |
|---|----------|------|-------|
| 1 | ΜΑΘΗΤΕΣ  | WORD | EXCEL |
| 2 | ΦΡΑΓΚΗΣ  |      |       |
| 3 | ΔΗΜΗΤΡΗΣ |      |       |
| 4 | ΛΕΛΑ     |      |       |
| 5 | ΔΗΜΗΤΡΑ  |      |       |
|   |          |      |       |

- 1. Δημιουργείστε τον παραπάνω πίνακα
- 2. Εισάγετε βαθμούς στα κενά κελιά
- 3. Αλλάξτε το προσανατολισμό των τίτλων των στηλών σε  $+45^{\circ}$
- 4. Κάντε έντονους και πλάγιους όλους τους χαρακτήρες
- 5. Μετατρέψτε σε έντονους του χαρακτήρες των ονομάτων των μαθητών
- 6. Μετατρέψτε όλους τους χαρακτήρες σε Times New Roman, μέγεθος 14 στ.
- 7. Στοιχίστε στο κέντρο τους τίτλους των στηλών
- 8. Προσθέστε τη λέξη «Μ.Ο.» στο κελί D1
- 9. Βρείτε τους μέσους όρους (AVERAGE) των βαθμών των μαθητών (κελιά D2-D5).
- Μορφοποιείστε τα κελιά αυτά έτσι ώστε οι χαρακτήρες να έχουν χρώμα μπλε, μέγεθος 18 στ. και να είναι έντονοι
- 11. Προσθέστε τη λέξη «Μ.Ο.» στο κελί Α6
- 12. Βρείτε τους μέσους όρους (AVERAGE) των βαθμών των μαθημάτων (κελιά B6-C6).
- Μορφοποιείστε τα κελιά αυτά έτσι ώστε οι χαρακτήρες να έχουν χρώμα κόκκινο, μέγεθος 16 στ. και να είναι πλάγιοι
- Φροντίστε ώστε στους μέσους όρους να μην εμφανίζονται καθόλου δεκαδικά ψηφία (σε όλο τον πίνακα)
- Φροντίστε έτσι ώστε ο πίνακας να είναι ευανάγνωστος και να φαίνονται όλα τα δεδομένα του
- 16. Αποθηκεύστε το βιβλίο με όνομα «ΜΕΣΟΙ ΟΡΟΙ»
- 17. Επιλέξτε μόνο τα δεδομένα που φαίνονται στη σελίδα αυτή και κατασκευάστε γράφημα στηλών
- 18. Το γράφημα να έχει τίτλο «ΓΡΑΦΗΜΑ ΜΑΘΗΜΑΤΩΝ- ΒΑΘΜΩΝ»
- 19. Το γράφημα να εμφανίζεται σε νέο φύλλο εργασίας με όνομα ΓΡΑΦΗΜΑ1
- 20. Περιποιηθείτε το γράφημα (....με την καλή έννοια !!!)
- 21. Αποθηκεύστε το αρχείο σας.
- 22. Εκτυπώστε μόνο το γράφημά (κάντε τη διαδικασία εκτύπωσης χωρίς να τυπωθεί)
- 23. Αλλάξτε τη θέση του γραφήματος ως αντικείμενο στο φύλλο1
- 24. Τοποθετείστε το έτσι ώστε να χωράει σε μια σελίδα Α4
- 25. Εκτυπώστε το φύλλο1 (Πίνακα και Γράφημα)